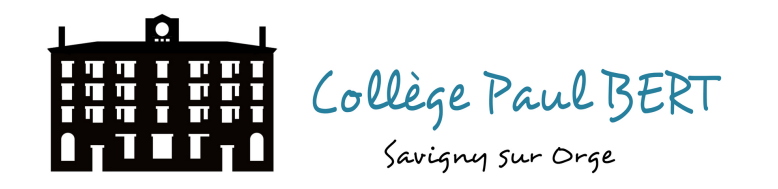

## UTILISER UN TRAITEMENT DE TEXTE (WORD, OPEN OFFICE, LIBRE OFFICE)

e contractions of the second second s

Voici des astuces pour bien présenter les travaux que vous faites pour le collège en utilisant un traitement de texte (Word, Open office ou Libre office) : comment utiliser le correcteur orthographique, comment mettre en gras, en italique ou souligner une phrase ou un mot, changer la police, la taille du texte, le justifier, changer l'interligne.

### UTILISER LE CORRECTEUR ORTHOGRAPHIQUE :

Avant toute chose, il faut vérifier que la langue du traitement de texte est bien configurée sur "français".

| Sans nom 1 - OpenOffice Writer                             |            |                                                                     |                         |
|------------------------------------------------------------|------------|---------------------------------------------------------------------|-------------------------|
| chier É <u>d</u> ition <u>A</u> ffichage <u>I</u> nsertion | Form       | a <u>t</u> Ta <u>b</u> leau <u>O</u> utils Fe <u>n</u> êter /       | Aid <u>e</u>            |
| 🖹 • 😕 • 🔲 👒   🕑    🖴                                       |            | Formatage par défair Ctrl+M                                         | 9 - 0 - 8 🎟 - 2/ 🛍 🧭 🚊  |
| 🗊 T 🔲 🦑 🦯 🔵 À l'arrière                                    |            | C <u>a</u> ractère                                                  | es New Roman 🗸 12 🗸 G I |
|                                                            | •<br>•     | P <u>a</u> ragraphe                                                 | 8 9 10 11 12 13 . ^     |
|                                                            |            | P <u>u</u> ces et numérotation<br>Page                              | E                       |
|                                                            |            | Modifier la casse  Colonnes Sections                                |                         |
|                                                            | ₽ <b>,</b> | Styles et formatage F11<br>AutoCorr <u>e</u> ction                  |                         |
|                                                            |            | Ancrer  Adaptation du texte Adignement Posiționner Refléter Grouper | E                       |
|                                                            | <u>ج</u> ا | Objet →<br>Ca <u>d</u> re/Objet                                     |                         |

Puis cliquez sur l'onglet "**Police**" et vérifiez que la langue sélectionnée est bien le français (si non, sélectionnez "français" dans le menu déroulant et cliquez sur "Ok" pour valider).

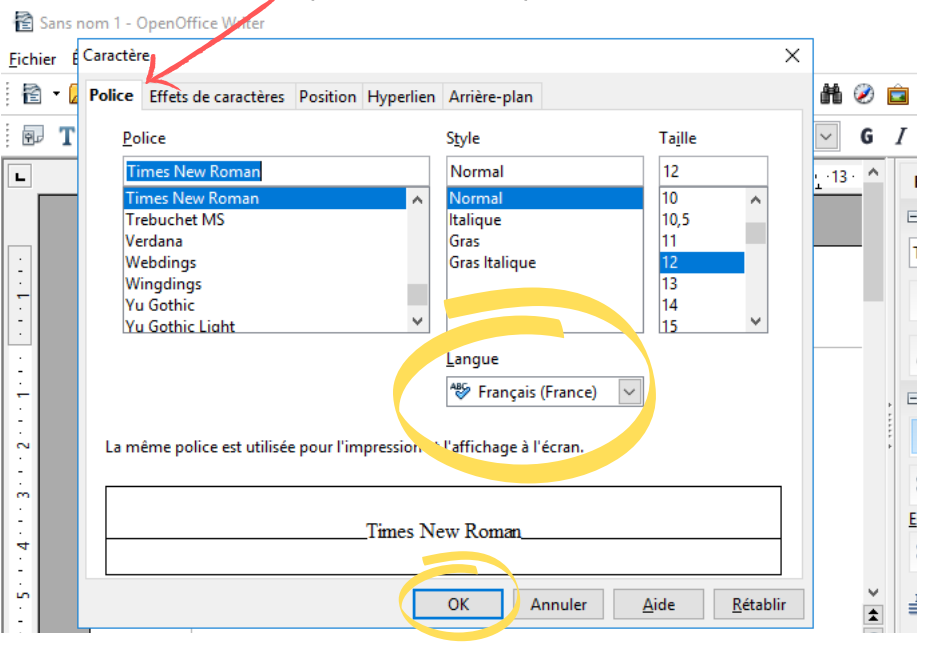

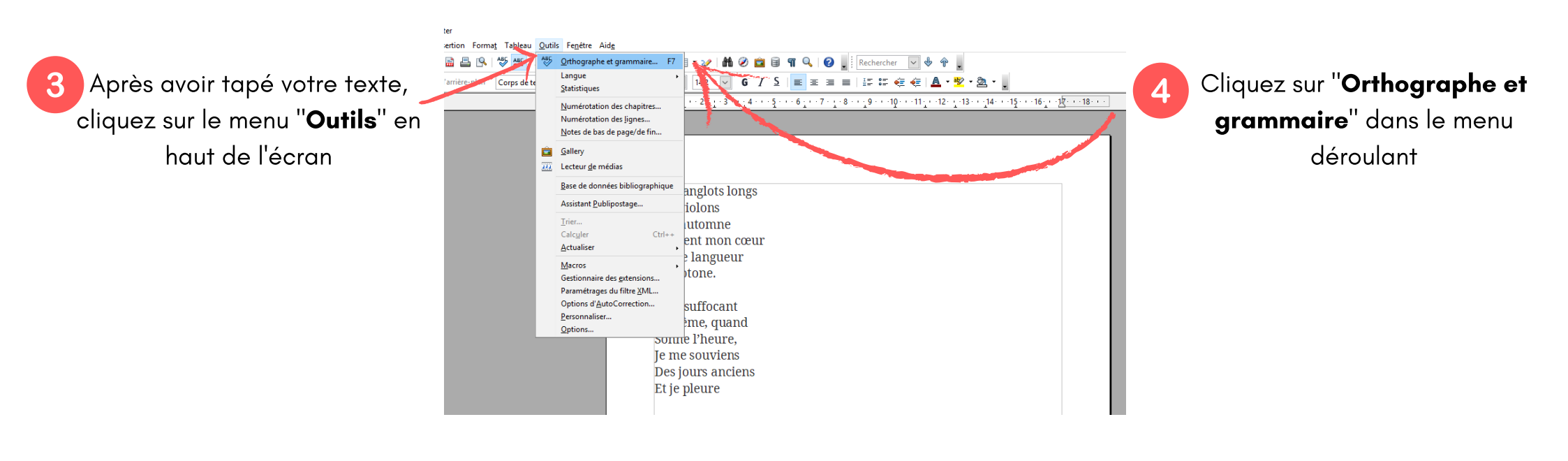

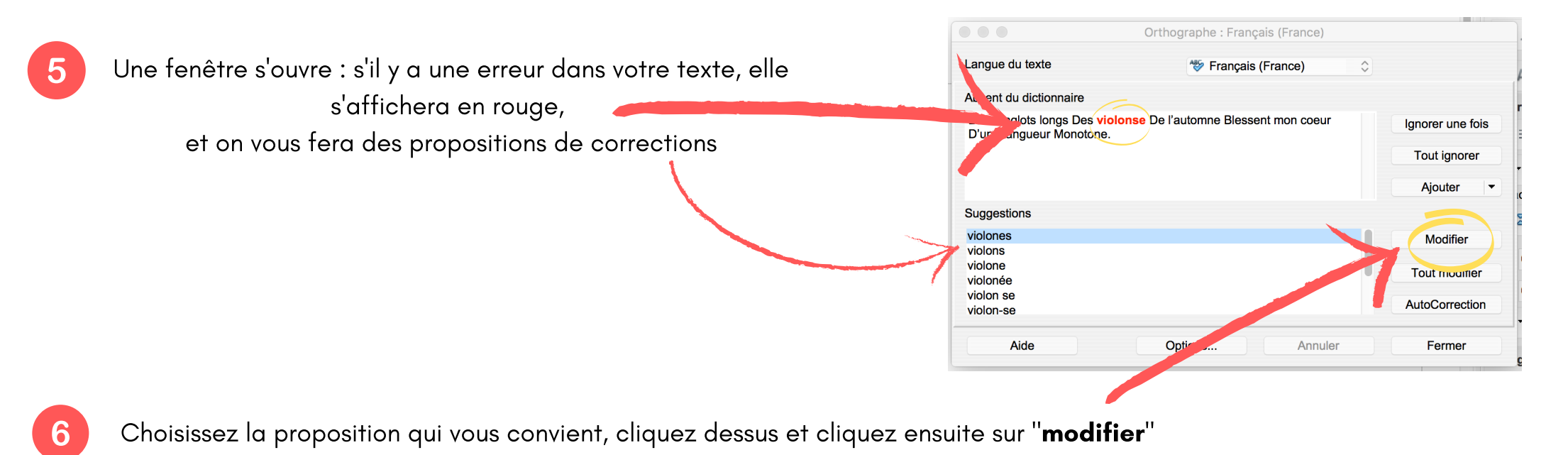

Votre texte est corrigé !

#### METTRE UN MOT OU UNE PHRASE EN GRAS, EN /TALIQUE OU LE SOULIGNER :

Sélectionnez la partie de texte (mot ou phrase) que vous voulez transformer : pour sélectionner une partie de texte, il faut placer le curseur de la souris sur le début du mot ou de la phrase, faire un clic gauche et maintenir le clic enfoncé (laisser son doigt appuyé sur la souris) tout en faisant glisser le curseur jusqu'à la fin du mot ou de la phrase : le texte sélectionné s'affiche en surbrillance bleue.

Puis, cliquez sur le bouton de la barre d'outils qui correspond à ce que vous souhaitez

De l'automne

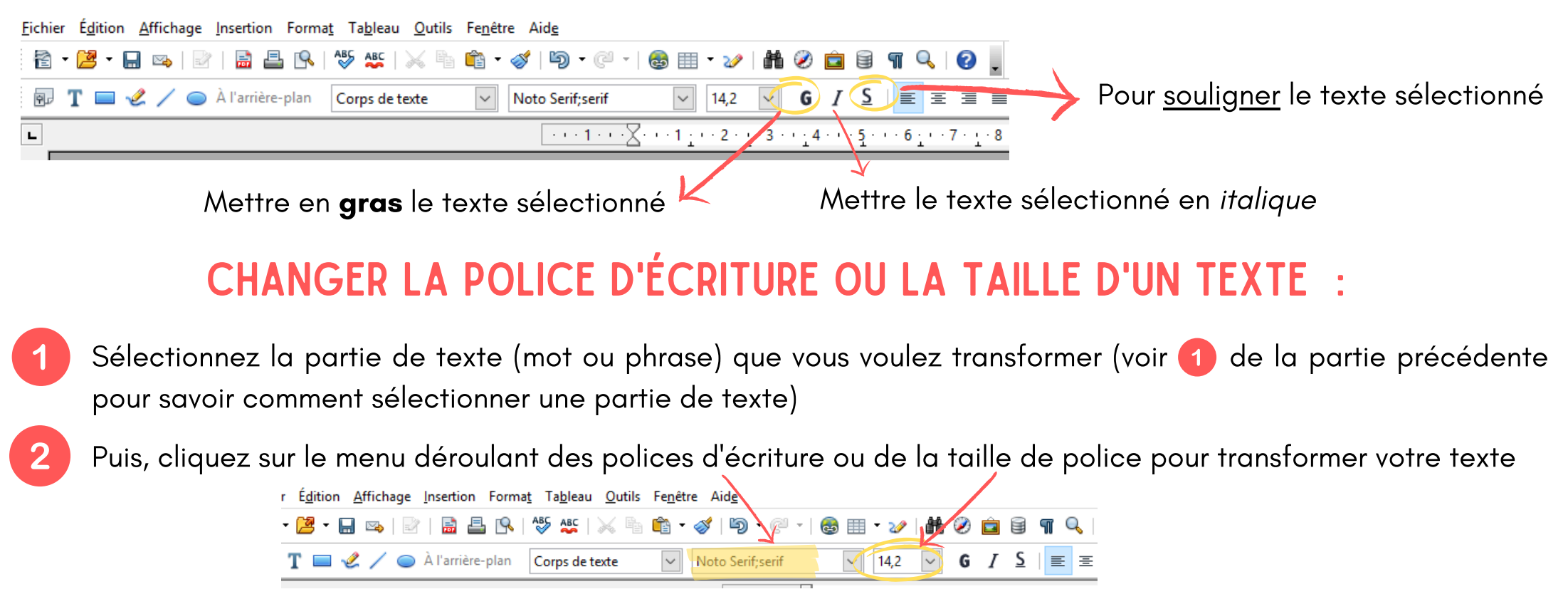

#### **METTRE EN FORME UN TEXTE (MODIFIER SON ALIGNEMENT):**

Sélectionnez avec la souris la partie de texte (mot ou phrase) que vous voulez transformer

Puis, cliquez sur l'icône correspondant à ce que vous souhaitez

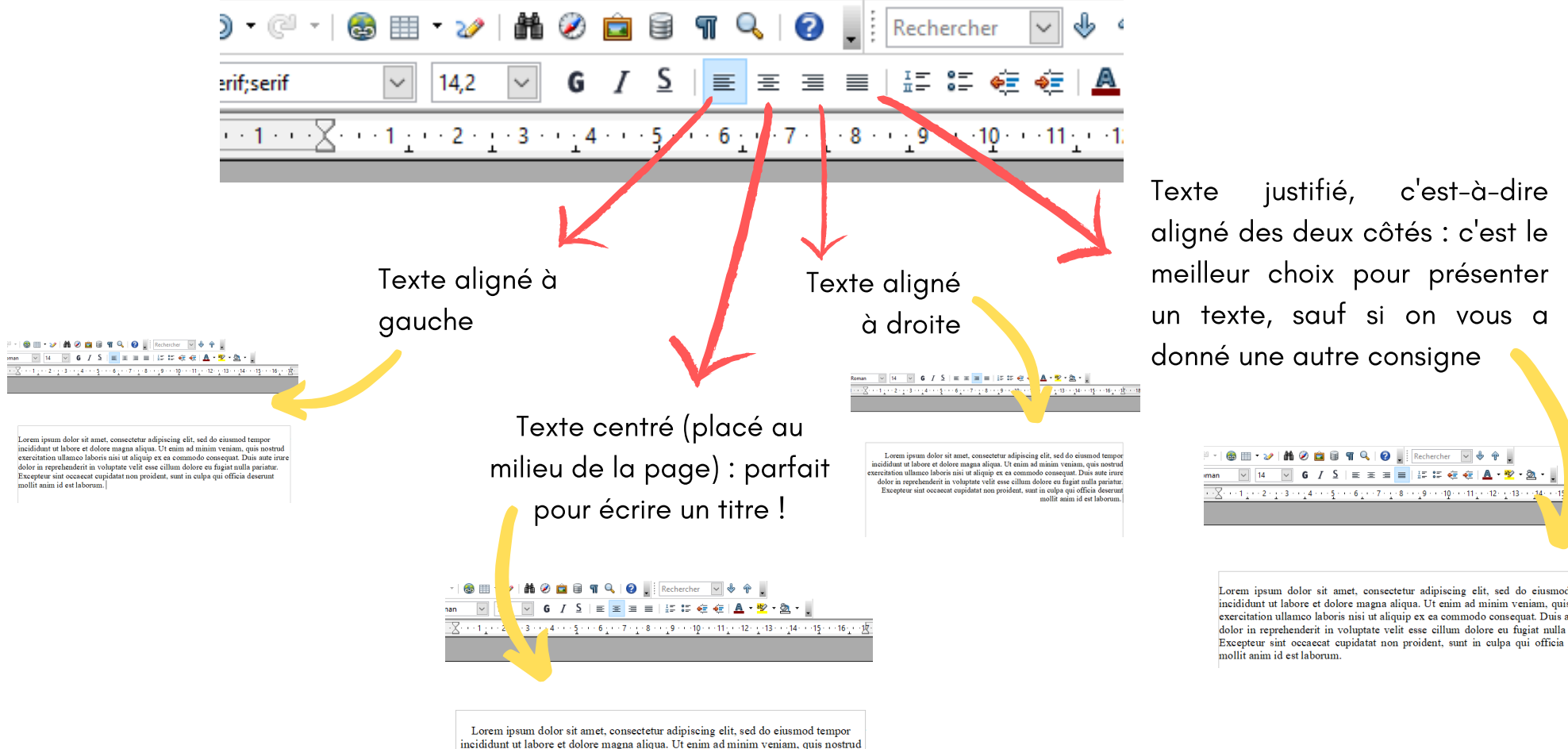

justifié, c'est-à-dire aligné des deux côtés : c'est le meilleur choix pour présenter un texte, sauf si on vous a donné une autre consigne

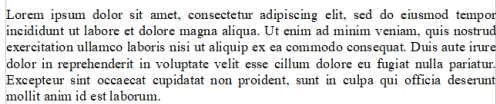

incididunt ut labore et dolore magna aliqua. Ut enim ad minim veniam, quis nostrud exercitation ullamco laboris nisi ut aliquip ex ea commodo consequat. Duis aute irure dolor in reprehenderit in voluptate velit esse cillum dolore eu fugiat nulla pariatur. Excepteur sint occaecat cupidatat non proident, sunt in culpa qui officia deserunt mollit anim id est laborum.

16 12

# MODIFIER L'INTERLIGNE (C'EST-À-DIRE L'ESPACEMENT ENTRE LES LIGNES) :

Sélectionnez avec la souris la partie de texte (mot ou phrase) que vous voulez transformer

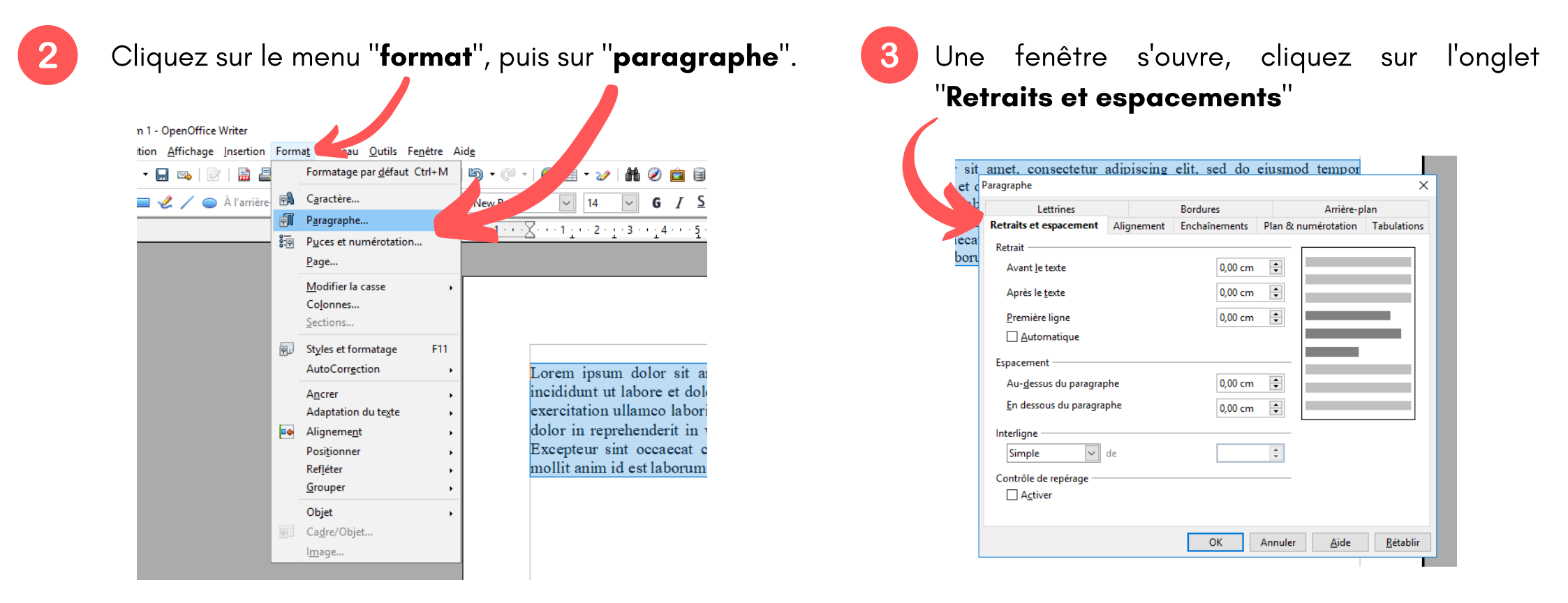

Puis cliquez sur le menu déroulant "interligne" et choisissez l'espace que vous souhaitez (si vous n'avez pas de consignes précises, choisissez interligne 1,5 ligne, votre texte sera plus aéré). Quand c'est fait, cliquez sur "OK" pour valider.

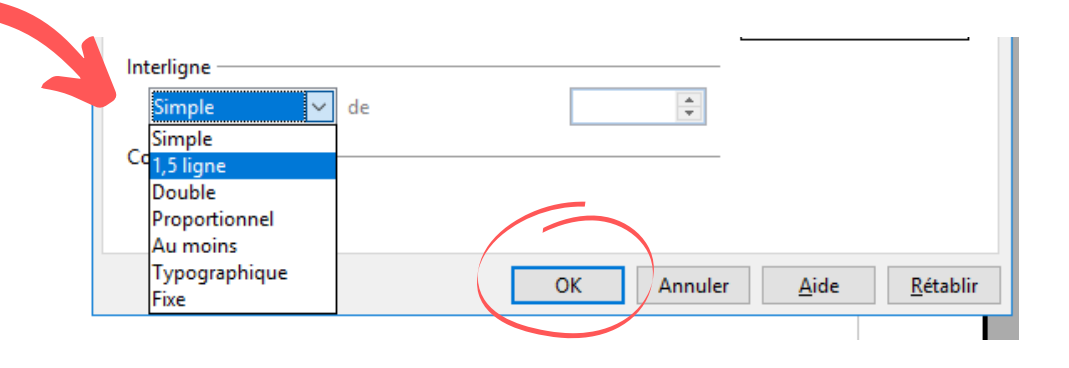